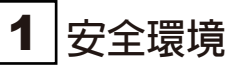

- 支援室内及内外安装,室外安装則應使用矽酮密封膠,在電纜佈線區域之間,以防止雨滴進入。
- •確保環境照明亮度大於100 Lux

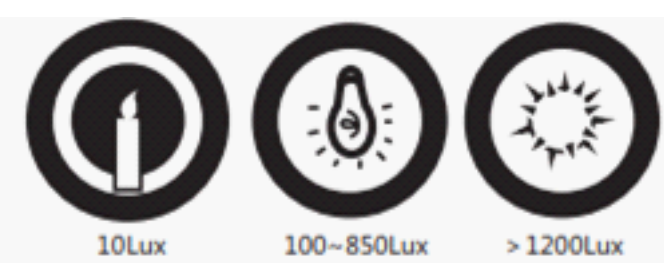

## 2 安裝之前

依據產品背板上緣處,將產品後背板安裝在牆上或其他表面處,距離地板1.55公尺。

## <u>႔</u> 確保電源瓦數符合標準

#### 步驟

- (1) 依據產品後背板在牆上或其他表面處鑽孔,並保留網路線及電源線線路盒
- (2)使用2個隨附螺絲(4\_KA4x22-SUS)將背板安裝在線路盒上。使用其他4個螺絲將背板鎖在牆上。將電源線穿過背板的電線孔,並連接到設備對應的電線孔上。
- 🕂 在電纜佈線區域之間塗抹矽酮密封膠,以防止雨滴進入。
  - (3)把設備與背板對齊,並將設備掛在背板上(4)確保背板兩側的薄板已插入設備背面的孔中。使用2個隨附的螺絲(SC-M4x12TP10-SUS)固定設備及背板
- ⚠
- 安裝高度為建議高度,可依實際使用需求調整高度
- 也可將設備直接安裝在牆面或具他表面,而不使用線路盒
   為了方便安裝,請依據背板上的孔在牆上或其他安裝表面上鑽孔
- 局 5 万使女装,請依據肖板上的站住櫃上男
   建口行应联始收合
- 請自行採購線路盒

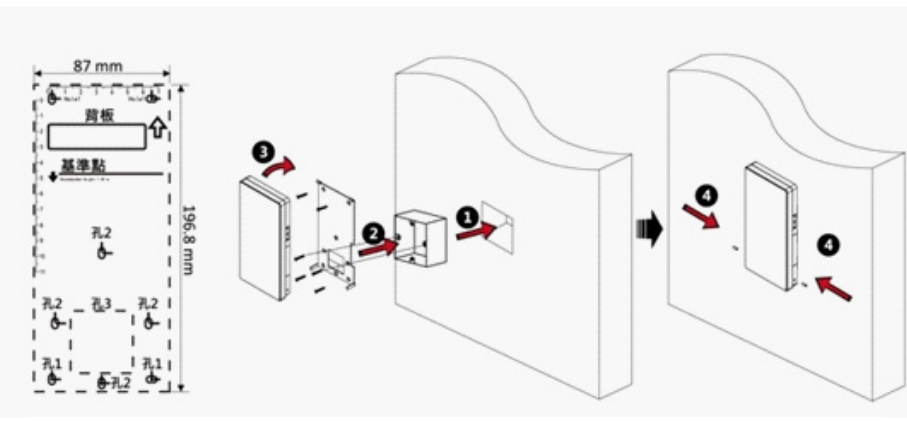

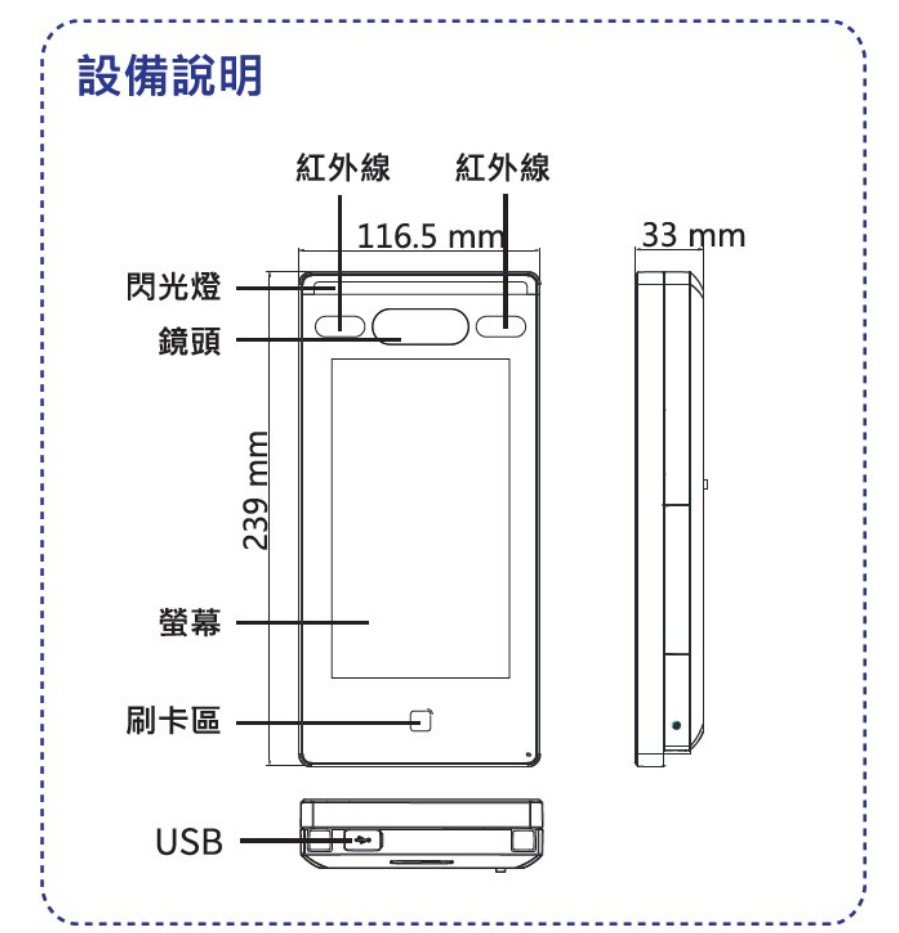

# 3 設備說明

| 安裝完成後開機並接好網路線                          |
|----------------------------------------|
| 步驟                                     |
| 1.首次開機請建立管理者(Admin)密碼及再次輸入管理者(Admin)密碼 |
| 2.點選 【Enter】啓用設備                       |

- \rm 首次建立管理者(Admin)密碼後將無法變更
- 我們強列建議你的建立一個強度的密度(至少使用8碼,包含大小寫英文字母、數字和特殊符號),
  同時建議您每個月或每週定期更換密碼,以提高產品的安全性。

## ● 設定語言

在清單中選擇English或中文

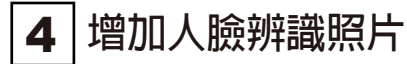

- 1.用手指遮住螢幕三秒後且左右滑動,輸入管理者(Admin)密碼進入管理頁面
- 2.選擇管理者頁面,選擇+進入增加使用者頁面
- 3.選擇人臉依指示增加使用者訊息,也可以在螢幕上確認抓到的人臉畫質及尺寸。確認辨識別者的相關資訊是否正確無誤
- 4.若照片畫質或品質不佳,請選擇 或 重新拍攝照片
- 5.選擇儲存圖示存檔,退出管理者頁面,即可開始人臉辨識
- 1:N 比對:設備將抓到的人臉與資料庫照片做比對
- 1:1比對:設備將抓到的人臉與設備直接建檔資料做比對
- 人臉辨識產品並非100%適用於反欺騙環境,如果您需要更高的安全級別,請使用多種身份驗證模式。

5 收集或辨識人臉及照片 提醒

## 臉部表情

- 在辨識比對或照片收集時,臉部表情請勿誇張表情,以自然呈現為佳
- 請勿戴帽子、太陽眼鏡或其他遮住臉部之物品
- 注意瀏海請勿遮著眼、耳,臉部請勿上濃妝

## 姿勢

為收集或比對高品質的人臉,請正面朝向設備

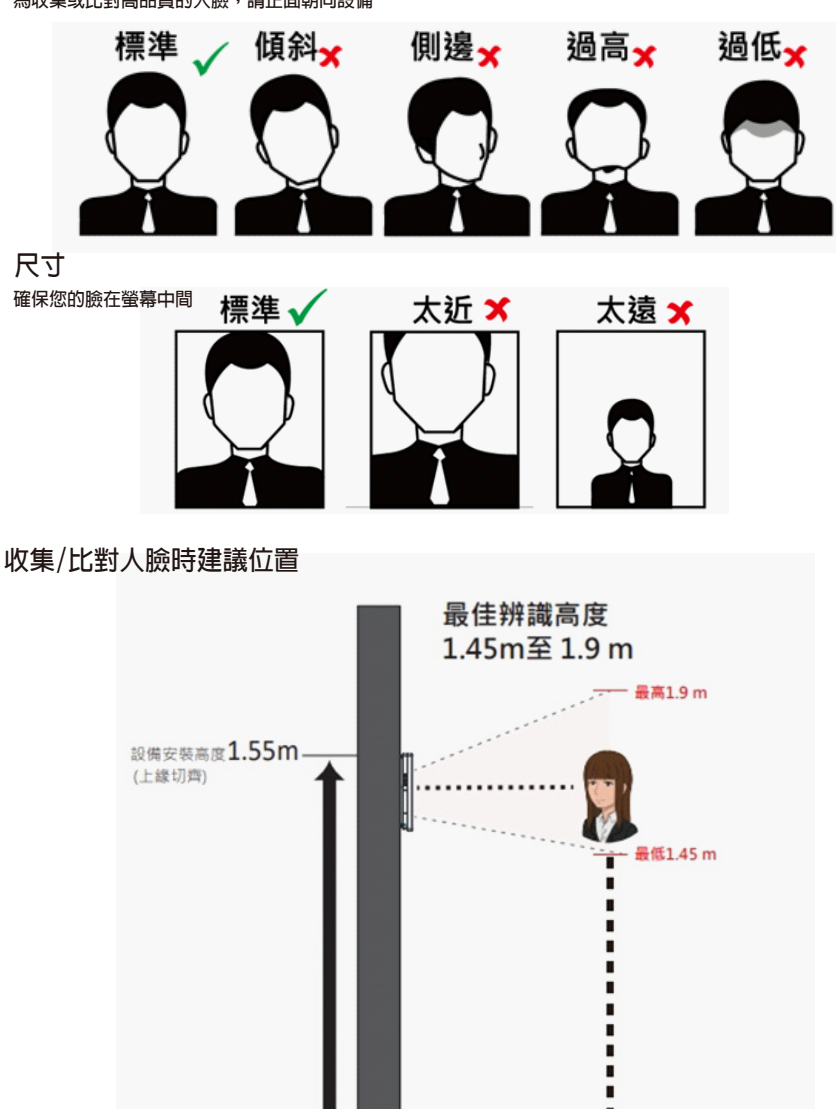

# HUNDURE TECHNOLOGY CO., LTD.

# FACE RECOGNITION TERMINAL

HUNFACEDX-PK V1.0

**Quick Start Guide** 

快速安装手册

快速安裝手冊

Ver. 1.0

#### HunFaceDX-PK -QMA-20220615 657.00PK.0701.10000

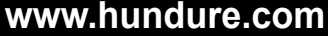

## One Year Limited Warranty / 产品保固证明书 / 產品保固證明書

We warrants this product against defect in material or workmanship for 1 year from the date of purchase. If such a defect is discovered within this warranty limitation, contact your direct vendor for repair or replacement of your unit.

When returning the product, you must ship the product in its original packaging or packaging that gives an equal degree of protection. This warranty becomes invalid if the factory-supplied serial number has been removed or altered on the product. This warranty does not cover cosmetic damage or damage due to acts of God, accident, misuse, abuse, negligence or modification of any part of the product. This

0.5m 建識起始辨識距離 0.5m

This warranty does not cover cosmetic damage or damage due to acts of God, accident, misuse, abuse, negligence or modification of any part of the product. This warranty does not cover damage due to improper operation or maintenance, connection to improper equipment, or attempted repair by anyone other than We. In no event shall We liability exceed the price paid for the product from direct, indirect, special, incidental, or consequential, damages resulting from the use of the product the product, its accompanying software, or it's documentation. We makes no warranty or representation expressed, implied, or statutory, with respect to its products, contents of use of this documentation and all accompanying software, and specially disclaims/its qualit, performance, merchantability or fitness for any particular purpose. We reserves the right to revise or update its product, software or documentation without obligation to notify any individual or entity.

我们保固此产品於购买日起一年之内因为材料上或是生产制造中所产生的缺陷,所造成的外观上,或是功能上的缺陷及故障问题。若是您在此保固期限之内发现此类 问题,请联络本公司的服务人员,退回此产品,我们将替您免费维修或是更换产品。 当您退回此产品时,请依照原始的包装方式包装此产品,或是给予同等级的包装保护:若是我们收到此产品时,产品上没有出厂时的序号标签,或是产品已经拆开或与出厂时有任何不 同,这个保固将变得无效。 此保固不包含天然的,以及人为的破坏或改变、或是意外事故、不正常操作、误用、滥用等外在因素所造成的损坏。 此保固不包含天然的,以及人为的破坏或改变、或是意外事故、不正常操作、误用、滥用等外在因素所造成的损坏。 此保固不包含不当的操作或保养,不当的连结至其他设备,或是由本公司以外的人员企图像夏此产品。 起因於使用这种产品,在问题、特别,必要因素,或者赋问之发生,造成伴随着软件或其它又结构形象,本公司的责任在任何情况下都不得超过这产品的售价。 关於产品的软件和文档编制的全部内容,本公司并没有表示保证或法定它的性能、畅销性、或者适用於任何特别的目的。 本公司保留权利修正或者不断改进它的产品,软件或者文档编制无义务通知任何个人或者购买者。

我們保固此產品於購買日起一年之内因為材料上或是生產製造中所產生的缺陷,所造成的外觀上,或是功能上的缺陷及故障問題。若是您在此保固期限之內發現此類 問題,請聯絡本公司的服務人員,還回此產品,我們將營您受費維修或是更換產品。 當您還回此產品時,績依照原始的包裝方式包裝此產品,或是給予同等級的包裝保護;若是我們收到此產品時,產品上沒有出廠時的序號標籤,或是產品已經拆開或與出廠時有任何不 同,這個保固將變得無效。 此保固不包含天然的,以及人為的破壞或改變,或是意外事故、不正常操作、誤用、濫用等外在因素所造成的損壞。 此保國不包含不然的,以及人為的破壞或改變,或是意外事故、不正常操作、誤用、濫用等外在因素所造成的損壞。 此保國不包含不然的操作或保養,不當的連結至其他設備,或是由本公司以外的人員企圖修復此產品。 起因於使用這種產品,在闡接、特別、次要因素,或者關之發生,造成伴隨著軟件或其它文確的損害,本公司的責任在任何情況下都不得超過這產品的售價。 關於產品的軟件和文種編制的企畫的容存基示只提認完成法定它的性態、暢銷性、或者適用於任何特別的目的。 本公司保留權利修正或者不斷改進它的產品,軟件或者文檔編製無義務通知任何個人或者購買者。

| Model / 型号 / 型號 | Serial no. / 序号 / 序號 | Date of Purchase / 购买日期 / 購買日期 | Reseller stamp / 经销商 / 經銷商 |
|-----------------|----------------------|--------------------------------|----------------------------|
|                 |                      |                                |                            |
|                 |                      |                                |                            |
|                 |                      |                                |                            |

Warranty will be valid only after filling out this form and stamped or signed by reseller! 此保固书必须填妥各项内容,并且盖有经销商印鉴始为有效。 此保固書必須填妥各項内容,並且蓋有經銷商印鑑始為有效。

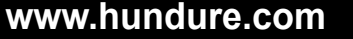

# 1 Installation Environmen

• Indoor and outdoor installation are supported. if installing the device indoors, the device should be at least 2 meters away from the light, and at least 3 meters away from the window or the door. If installing the device outdoors, you should apply Silicone sealant among the cable wiring area to keep the raindrop from entering.

Make sure the environment illumination is more than 100 Lux.

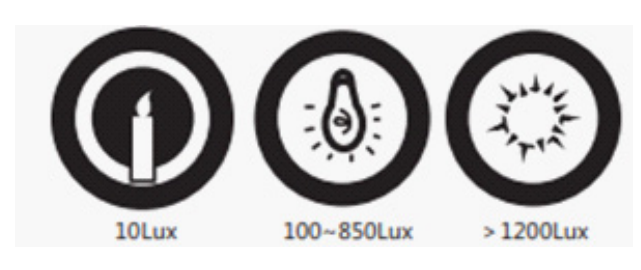

## **2** Before you start

According to the baseline on the mounting template, stick the mounting template on the wall or other surface, 1.55 meters higher than the ground.

A Make sure the output of external power supply fulfils LPS.

(1) Drill holes on the wall or other surface according to the mounting template and install the gang box.

(2) Use two supplied screws(4\_KA4x22-SUS) to secure the mounting plate on the gang box.

Use another four supplied screws to secure the mounting plate on the wall. Route the cables through the cable hole of the mounting plate and connect to corresponding external device's cables.

Apply Silicone sealant among the cable wiring area to keep the raindrop from entering.

(3) Align the device with the mounting plate and hang the terminal on the mounting plate.

(4) Make sure the two sheets on each side of the mount plate have been in the holes at the back of the device. Use two supplied screws (SC-M4x12TP10-SUS) to secure the device and the mounting plate.

## 

• The installation height here is the recommended heigh. You can change it according to your actual needs.

You can also install the device on the wall or other places without the gang box.

You should purchase the gang box separately.

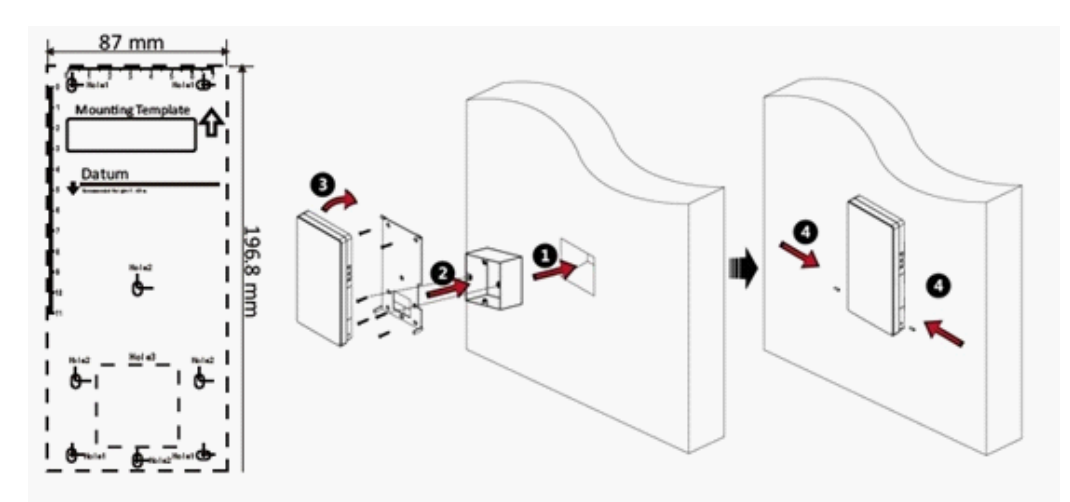

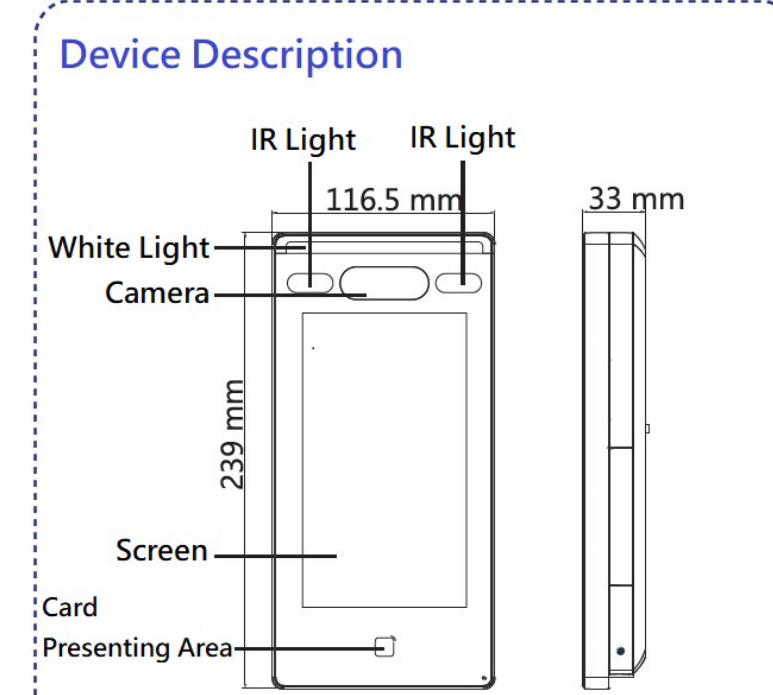

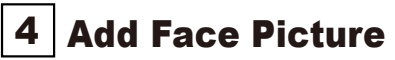

1. Use finger to hold the screen surface for 3 seconds and slide to right/left and enter the activation password to enter the home page.

2. Enter the user Management page, tap + to enter the Add User page.

3. Tap Face and add the face information according to the instructions. You can view the captured picture on the screen, make sure the face picture is good quality and size.

For details about the tips and positions when collecting or comparing the face picture, see the contents on the right.

4. If the picture is in good condition, tap the or tap the or tap the to take another face picture.

5. Tap the save icon to save the settings. Go back to the initial page to start authentication.

**1:N Matching** : The device will compare the captured face picture with the ones in the database. **1:1 Matching** : The device will compare the captured face picture with the user linked face picture.

Biometric recognition products are not 100% applicable to anti spoofing environments. If you require a higher security level, use multiple authentication modes.

## **5** Collecting or comparing face picture remind

## Expression

- Keep your expression naturally when collecting or comparing face pictures.
- Do not wear hat, sunglasses, or other accessories that can affect the facial recognition function.
- Do not make you hair cover your eyes, ears, etc. and heavy make-up is not allowed.

#### Posture

In order go get a good quality and accurate face picture, position you face looking at the camera when collecting or comparing face picture.

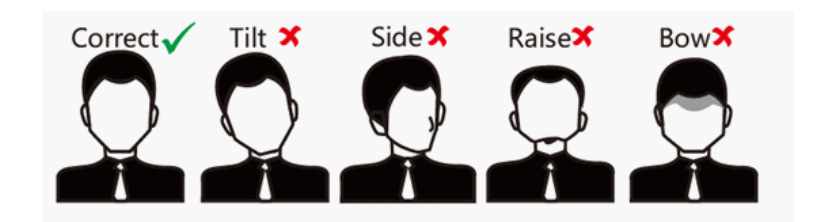

#### Size

Make sure you face is in the middle of the collecting windows.

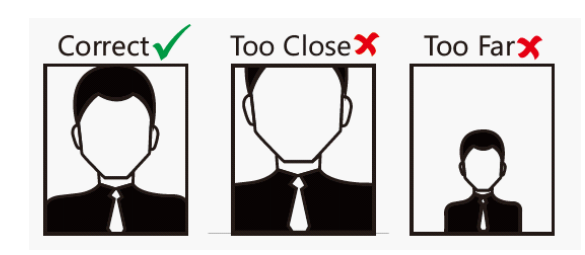

**Positions When Collecting/Comparing Face Picture** 

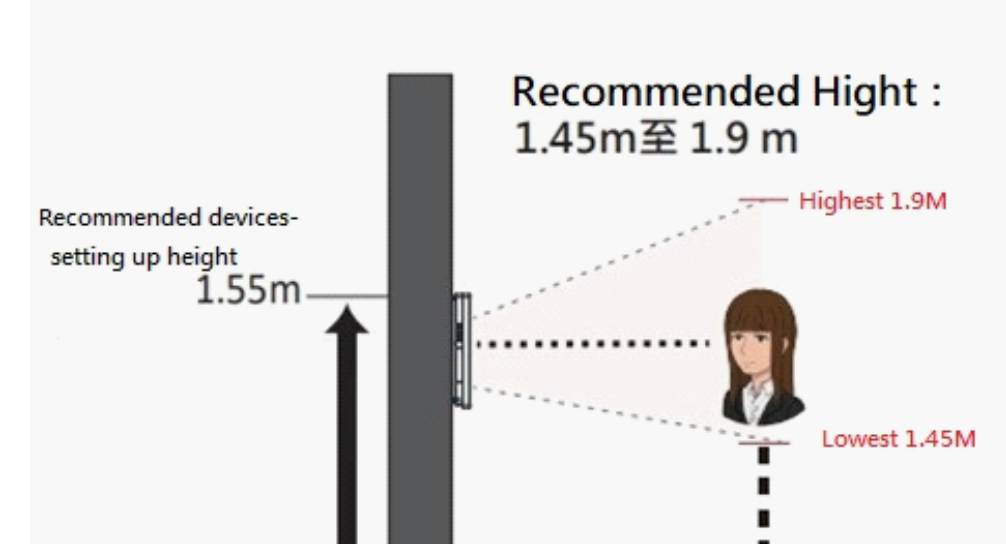

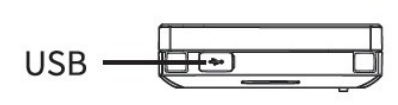

## **3** Quick Operation

Power on and wire the network cable after installation.

#### Step:

1. Create a password and confirm the password.

2. Tap Activate to activate the device.

After first time to create Admin password then will not allow to change it. We highly recommend you create a strong password of your own choosing (using a minimum of 8 characters, including upper case letters, lower case letters, numbers, and special characters) in order to increase the security of your product.And we recommend you reset your password regularly, especially in the high security system, resetting the password monthly or weekly can better protect your product.

## 4 Set Language

Select a language from the drop-down list.

Recommended face recognition distance 0.5m

## www.hundure.com

## www.hundure.com